# $STANDOWIN \ iQ \ (Ver. 3.5.~)$

① インストール、アンインストールマニュアル

②Colour Search Manual(ベーシックマニュアル)

③環境設定

④スペクトロの使用方法

⑤個人データの作成

⑥Hit on Hit(簡易調色機能)

⑦メンテナンス(価格/ユーザー管理)

# 目次

| 1. | 言語の選択                                        | 1 |
|----|----------------------------------------------|---|
| 2. | 配合検索                                         | 1 |
|    | 2.1. メーカー名                                   | 2 |
|    | 2.2. カラーコード                                  | 2 |
|    | 2.3. カラー名                                    | 2 |
|    | 2.4. モデル                                     | 2 |
|    | 2.5. 年式                                      | 2 |
|    | 2.6. パネル番号                                   | 2 |
|    | 2.7. タイプとデータベースから                            | 2 |
| 3. | 配合の表示                                        | 3 |
|    | 3.1. バリアントコードの表示                             | 3 |
|    | 3.2. 重量                                      | 4 |
|    | 3.3. 塗料必要量の計算                                | 4 |
|    | 3.4. 個人データにコピー                               | 4 |
|    | 3.5. スケールへ                                   | 5 |
|    | 3.6. 印刷                                      | 5 |
|    | 3.7.5種類の重量·容量の印刷(0.25L, 0.5L, 0.75L, 1L, 2L) | 5 |
|    | 3.8. 製品配合                                    | 6 |
|    | 3.8.1. クイック選択を作成する(頻繁に使用する製品配合)              | 6 |
| 4. | 色データを比較グループに追加                               | 7 |
| 5. | カラー情報                                        | 7 |
| 6. | 他の配合と比較                                      | 7 |

# 1. 言語の選択

STANDOWIN iQ を 初めて開いたときに、言語「日本語」を選択する画面が出てきます。 一度選択しますと次回よりお客様の選択された言語で表示されます。

| STANDOX |                     |   |                                          |               |                      | STANDOWIN 🔇         |                    |                       |
|---------|---------------------|---|------------------------------------------|---------------|----------------------|---------------------|--------------------|-----------------------|
|         | frikaans<br>čeština |   | Site langua<br>Bahasa Indonesia<br>Dansk | ge            | Color Control Center | (7)H720k-Y024-19809 |                    | STANDOWIN 🕄           |
| F       | Eesti<br>Français   | Г | English                                  |               |                      | <i>わっても</i> いニ* フカし | יי <u>ר</u> וי±.;פ | 中レナノジャン               |
| I       | Italiano            |   | 「言語選択」す                                  | ると、           |                      | אינג דינגדעיני      | リモトを思              | 派してたらい。               |
| Liet    | tuvių kalba         |   | こちらのメッセ                                  | ージが表示され       | l                    | $\Box \setminus$    |                    |                       |
| Ne      | ederlands           |   | ます。                                      | IN <i>L</i>   |                      | Touch mode          |                    | Desktop mode          |
| Slo     | ovenčina            |   | 右のテスクト                                   | ッフモード」を<br>++ |                      |                     |                    | Á                     |
| S       | Svenska             |   | わ創めいたし                                   | <b>チ</b> 9 。  |                      |                     |                    |                       |
| E       | Ελληνικά            | L |                                          |               |                      |                     |                    |                       |
| срп     | тски језик          |   | українська мова                          |               |                      |                     |                    |                       |
|         | العربية             |   | فارسی                                    |               |                      |                     |                    | Sertem er in dets 🖉 📖 |
|         | ไทย                 |   | 한국어                                      |               |                      | 漢語                  |                    | Systemuş u Dater 🉀 🊈  |
|         | 日本語                 |   | 汉语                                       |               |                      |                     |                    |                       |

# 2. 配合検索

この中の項目で絞り込むことができます。

項目を絞り込み、「検索アイコン」 🭳 をクリックすると、簡単にお探しのカラー配合を検索することができます。

| ≡              | مح<br>ر                 |                                                    | <ul> <li></li></ul>                                                                                                    |                                          |
|----------------|-------------------------|----------------------------------------------------|----------------------------------------------------------------------------------------------------|------------------------------------------|
| 測色             | 塗料システム                  | <ul> <li>✓ メーカー名</li> </ul>                        | ź <b>→</b> カラ-コ-t                                                                                                    | ۴*                                       |
| カラー名           | パネル番号                   | モデル                                                | 年式                                                                                                    |                                          |
| カラ−ホ^ックλ / PF# | カラーク^ル~フ°               | ♥地域・国別                                             | ✔                                                                                                    | ŀ* <b>∨</b>                              |
| 別ッド 自動選択 エフェクト | 両方の表示 Offici            | ial 個人データ                                          |                                                                                                    |                                          |
| パワーサーチ         | 配合枪<br>> 070<br>> B78   | 検索履歴(最近の5回)<br>WHITE CRYSTAL SHINE<br>S シルキーブルーパール | ←検索     ○     ○     ○     ○     ○     ○     ○     ○     ○     ○     ○     ○     ○     ○     ○     ○     □     □     □     □     □     □     □     □     □     □     □     □     □     □     □     □     □     □     □     □     □     □     □     □     □     □     □     □     □     □     □     □     □     □     □     □     □     □     □     □     □     □     □     □     □     □     □     □     □     □     □     □     □     □     □     □     □     □     □     □     □     □     □     □     □     □     □     □     □     □     □     □     □     □     □     □     □     □     □     □     □     □     □     □     □     □     □     □     □     □     □     □     □     □     □     □     □     □     □     □     □     □     □     □     □     □     □     □     □     □     □     □     □     □     □     □     □     □     □     □     □     □     □     □     □     □     □     □     □     □     □     □     □     □     □     □     □     □     □     □     □     □     □     □     □     □     □     □     □     □     □     □     □     □     □     □     □     □     □     □     □     □     □     □     □     □     □     □     □     □     □     □     □     □     □     □     □     □     □     □     □     □     □     □     □     □     □     □     □     □     □     □     □     □     □     □     □     □     □     □     □     □     □     □     □     □     □     □     □     □     □     □     □     □     □     □     □     □     □     □     □     □     □     □     □     □     □     □     □     □     □     □     □     □     □     □     □     □     □     □     □     □     □     □     □     □     □     □     □     □     □     □     □     □     □     □     □     □     □     □     □     □     □     □     □     □     □     □     □     □     □     □     □     □     □     □     □     □     □     □     □     □     □     □     □     □     □     □     □     □     □     □     □     □     □     □     □     □     □     □     □     □     □     □     □     □     □     □     □     □     □     □     □     □     □     □     □     □     □     □     □     □    □ | アイコン                                     |
| サイトマップ表示       | > 522<br>> B60<br>> 070 | AZURBLAU<br>DARK BLUE<br>WHITE CRYSTAL SHINE       | 〕タッチモードorデスクトップモードず<br>②言語の選択<br>③ヘルプ                                                                                                    | £更<br>① ② ③<br><mark>● 骄</mark> <b>?</b> |

配合検索履歴(最近の5回):過去5回の検索が記憶されています。クリックするとそのまま検索を開始します。

#### 2.1. メーカー名

カーメーカーの名前の中でリストもしくはタイプから選択します。プログラムは結果を表示します。

#### 2.2. カラーコード

カラーコードを入力すると、結果を表示します。

#### 2.3. カラー名

カラー名を入力すると、結果を表示します。

#### 2.4. モデル

モデル名を入力すると結果を表示します。

#### 2.5. 年式

車の年式を入力すると、結果を表示します。

#### 2.6. パネル番号

パネル番号を入力すると、結果を表示します。

#### 2.7. タイプとデータベースから

ソリッド・メタリック&パールから選択できます。 また、通常配合や個人データからも配合が検索できます。(初期設定は「両方の表示」が選択されています。)

NOTE:通常検索では、上記の一つ以上を入力して検索します。

検索項目を入力し 🔍 をクリックして次の画面に進みますと該当する色が表示されます。

#### (例 メーカー名:TOYOTA、カラー名:RED で検索した場合)

| STANDOX                   |                                                                                                    |       |          | STANDO           | WIN і 🔍      |
|---------------------------|----------------------------------------------------------------------------------------------------|-------|----------|------------------|--------------|
|                           | ①     ③     ③     ③     ③     ③     ③     ③     ③     ③     ③     ③     ③     ③     ③     ③     ③     ③     ③     ③     ③     ③     ③     ③     ③     ③     ③     ③     ③     ③     ③     ③     ③     ③     ③     ③     ③     ③     ③     ③     ③     ③     ③     ⑤     ⑤     ⑤     ⑤     ⑤     ⑤     ⑤     ⑤     ⑤     ⑤     ⑤     ⑤     ⑤     ⑤     ⑤     ⑤     ⑤     ⑤     ⑤     ⑤     ⑤     ⑤     ⑤     ⑤     ⑤     ⑤     ⑤     ⑤     ⑤     ⑤     ⑤     ⑤     ⑤     ⑤     ⑤     ⑤     ⑤     ⑤     ⑤     ⑤     ⑤     ⑤     ⑤     ⑤     ⑤     ⑤     ⑤     ⑤     ⑤     ⑤     ⑤     ⑤     ⑤     ⑤     ⑤     ⑤     ⑤     ⑤     ⑤     ⑤     ⑤     ⑤     ⑤     ⑤     ⑤     ⑤     ⑤     ⑤     ⑤     ⑤     ⑤     ⑤     ⑤     ⑤     ⑤     ⑤     ⑤     ⑤     ⑤     ⑤     ⑤     ⑤     ⑤     ⑤     ⑤     ⑤     ⑤     ⑤     ⑤     ⑤     ⑤     ⑤     ⑤     ⑤     ⑤     ⑤     ⑤     ⑤     ⑤     ⑤     ⑤     ⑤     ⑤     ⑤     ⑤     ⑤     ⑤     ⑤     ⑤     ⑤     ⑤     ⑤     ⑤     ⑤     ⑤     ⑤     ⑤     ⑤     ⑤     ⑤     ⑤     ⑤     ⑤     ⑤     ⑤     ⑤     ⑤     ⑤     ⑤     ⑤     ⑤     ⑤     ⑤     ⑤     ⑤     ⑤     ⑤     ⑤     ⑤     ⑤     ⑤     ⑤     ⑤     ⑤     ⑤     ⑤     ⑤     ⑤     ⑤     ⑤     ⑤     ⑤     ⑤     ⑤     ⑤     ⑤     ⑤     ⑤     ⑤     ⑤     ⑤     ⑤     ⑤     ⑤     ⑤     ⑤     ⑤     ⑤     ⑤     ⑤     ⑤     ⑤     ⑤     ⑤     ⑤     ⑤     ⑤     ⑤     ⑤     ⑤     ⑤     ⑤     ⑤     ⑤     ⑤     ⑤     ⑤     ⑤     ⑤     ⑤     ⑤     ⑤     ⑤     ⑤     ⑤     ⑤     ⑤     ⑤     ⑤     ⑤     ⑤     ⑤     ⑤     ⑤     ⑤     ⑤     ⑤     ⑤     ⑤     ⑤     ⑤     ⑤     ⑤     ⑤     ⑤     ⑤     ⑤     ⑤     ⑤     ⑤     ⑤     ⑤     ⑤     ⑤     ⑤     ⑤     ⑤     ⑤     ⑤     ⑤     ⑤     ⑤     ⑤     ⑤     ⑤     ⑤     ⑤     ⑤     ⑤     ⑤     ⑤     ⑤     ⑤     ⑤     ⑤     ⑤     ⑤     ⑤     ⑤     ⑤     ⑤     ⑤     ⑤     ⑤     ⑤     ⑤     ⑤     ⑤     ⑤     ⑤     ⑤     ⑤     ⑤     ⑤     ⑤     ⑤     ⑤     ⑤     ⑤     ⑤     ⑤     ⑤     ⑤     ⑤     ⑤     ⑤     ⑤     ⑤     ⑤     ⑤     ⑤     ⑤     ⑤     ⑤     ⑤     ⑤     ⑤     ⑤     ⑤     ⑤     ⑤     ⑤     ⑤     ⑤     ⑤     ⑤     ⑤ |       |          |                  | <b>+ * *</b> |
| ¥ TOYOTA ¥ red*           |                                                                                                    |       |          |                  |              |
| パワーサーチ Q                  | 1                                                                                                    |       |          |                  |              |
| チッフ* ▲メーカー名 ♡コート* Message | ♡カラ-名                                                                                                    | ♡ タイプ | Start Er | nd 77*リケ-ションコート* |              |
| ΤΟΥΟΤΑ 3ΤΟ                | DARK RED/CHILI                                                                                                    | ø     | 2013 2   | 019 外装色のみ        | fx i         |
| ΤΟΥΟΤΑ C7P                | LIGHTNING RED                                                                                                    | s     | 2012 2   | 016 外装色のみ        | fx i         |
| ΤΟΥΟΤΑ 9Η4                | RED                                                                                                    | s     | 2011 2   | 013 外装色のみ        | fx i         |
| ΤΟΥΟΤΑ 9ΑQ                | RED PURPLE                                                                                                    | €)†   | 2014 2   | 014 外装色のみ        | fx i         |
| ΤΟΥΟΤΑ 3Τ2                | SOLID RED                                                                                                    | s     |          | 外装色のみ            | fx i         |
| ΤΟΥΟΤΑ ΚJF                | SEVILLA RED                                                                                                    | s     | 2013 2   | 019 外装色のみ        | fx i         |
| τούοτα 3τ3                | SENSUAL RED                                                                                                    | ₽     | 2015 2   | 019 外装色のみ        | fx i         |
| ΤΟΥΟΤΑ 3Τ8                | RED                                                                                                    | ø     | 2015 2   | 017 外装色のみ        | fx i         |
| τούοτα 3τ6                | CRIMSON SPARK RED                                                                                                    | ø     | 2015 2   | 019 外装色のみ        | fx i         |
| ΤΟΥΟΤΑ Μ7Υ                | PURE RED                                                                                                    | s     | 2015 2   | 019 外装色のみ        | fx i         |
| ΤΟΥΟΤΑ 3Τ7                | EMOTIONAL RED                                                                                                    | ø     | 2015 2   | 019 外装色のみ        | 🖨 fx i       |

お探しの色が見つかりましたらそのラインをクリックします。

# 3. 配合の表示

こちらの画面では、「印刷」や「個人データにコピー」「スケールへの接続」「配合データのエクスポート」 「塗料必要量の計算」「製品配合の設定」ができます。 配合の下に表示されているアイコンで選択できます。

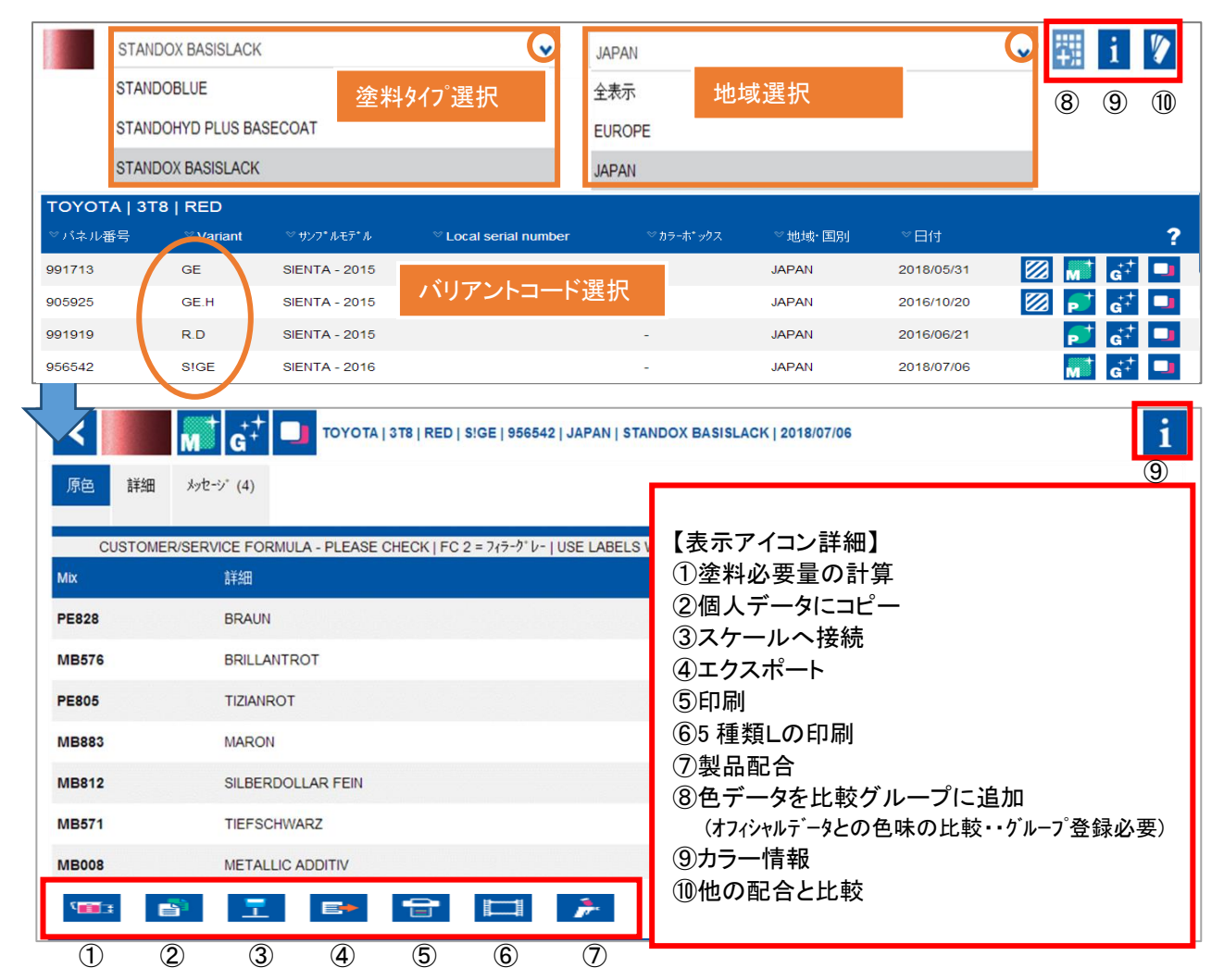

3.1. バリアントコードの表示

# 配合作成日の右側の ? 「バリアント表示」をクリックすると、バリアントコードが表示されます。

|            | STANDOX BASIS        | SLACK         |      | ~                  | JAPAN |             |        | ~          | 鄂           | i                      | 1 |
|------------|----------------------|---------------|------|--------------------|-------|-------------|--------|------------|-------------|------------------------|---|
| ΤΟΥΟΤΑ   3 | 3T8   RED            |               |      |                    |       |             |        |            |             |                        |   |
| ♡パネル番号     | <sup>⊗</sup> Variant | ♡ サンフ*ルモデ*ル   | ΥL   | ocal serial number |       | ♡ カラーホ* ックス | ♡地域·国別 | ♡日付        |             |                        | ? |
| 991713     | GE                   | SIENTA - 2015 |      |                    |       | -           | JAPAN  | 2018/05/31 | <b>⊠</b> м† | <b>G</b> <sup>++</sup> |   |
| 905925     | GE.H                 | SIENTA - 2015 |      |                    |       | -           | JAPAN  | 2016/10/20 | <b>Ø</b>    | $\mathbf{G}^{++}$      |   |
| 991919     | R.D                  | SIENTA - 2015 |      |                    |       | -           | JAPAN  | 2016/06/21 | <b>_</b>    | $\mathbf{G}^{++}$      |   |
| 956542     | S!GE                 | SIENTA - 2016 |      |                    | -     | -           | JAPAN  | 2018/07/06 | M           | $\mathbf{G}^{++}$      |   |
|            |                      |               |      |                    |       |             |        |            |             |                        | X |
| В          | L: Blue              |               | BL+: | Blue               |       | D :         | Dark   | D+:        | Dark        |                        |   |
| 0          | -: Dark              |               | FN:  | Fine               |       | FN+:        | Fine   | GB :       | Coarse      |                        |   |
| GB         | +: Coarse            |               | GB-: | Coarse             |       | GE :        | Yellow | GE+:       | Yellow      |                        |   |
| GE         | -: Yellow            |               | GN : | Green              |       | GR :        | Grey   | Н:         | Light       |                        |   |
| н          | +: Light             |               | H- ( | Light              |       | L :         | Bright | L+ :       | Bright      |                        |   |
|            | R: Red               |               | R+ : | Red                |       | S! :        | サービス配合 | SERV 1 :   | SERV 1      |                        |   |

### 3.2. 重量

配合の下の数量に必要な量を入力します。(L/Kg/US ガロン/UK ガロン/US クオート/UK クオート) ヒント:0.25L 以下は、重量が少なすぎるため警告が出ます。少し量を増やして計量してください。

#### 3.3. 塗料必要量の計算

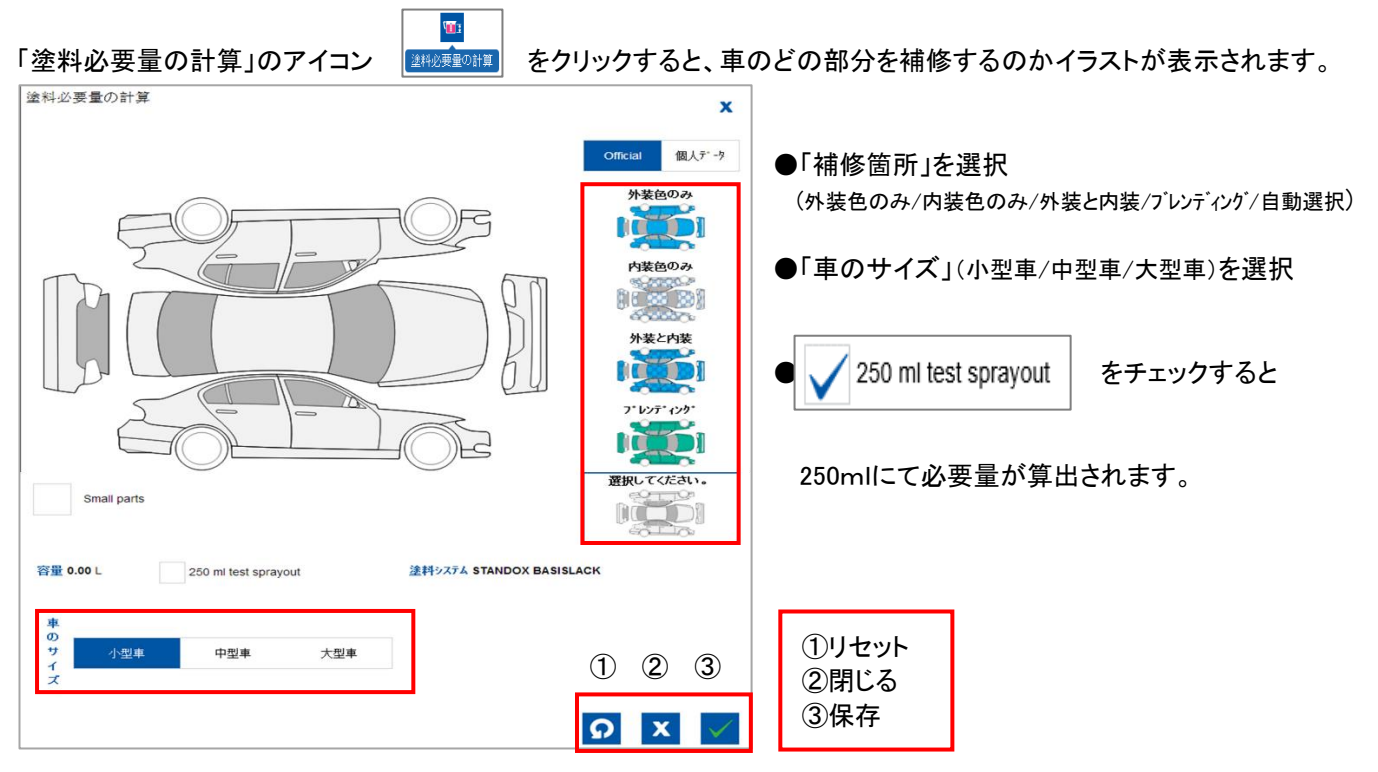

【例 ・塗料タイプ: BASIS ・車のサイズ:小型車 ・外装色のみ】⇒容量 5.42L 塗料必要となる

→「✔(保存)」ボタンにて必要量の配合(5.415L)が表示される。

| 還科必要重の計算                       | ×                                     |              |                                                        |                                                      |                             |
|--------------------------------|---------------------------------------|--------------|--------------------------------------------------------|------------------------------------------------------|-----------------------------|
|                                | Official 個人データ                        | <u></u> 廃 詳細 | <i>り</i> たジ (4)                                        |                                                      |                             |
|                                | 外装色のみ                                 | CUSTOME      | R/SERVICE FORMULA - PLEASE CHECK   FC 2 = 7(7-9")-   L | ISE LABELS WITH CLP HAZARD SYMBOL "DEAD TREE"   WARN | ING IRRITANT -XI- NECESSARY |
|                                | 内装色のみ                                 | Mix          | 譝                                                      | 假煙量()                                                | 積算重量(g)                     |
|                                |                                       | PE828        | BRAUN                                                  | 2300.5                                               | 2300.5                      |
|                                | 外装と内装                                 | MB576        | BRILLANTROT                                            | 1139.5                                               | 3440.0                      |
|                                | יייעט ידעט ידעט ידעט ידעע איז דעעע דע | PE805        | TIZIANROT                                              | 584.2                                                | 4024.2                      |
|                                |                                       | MB883        | MARON                                                  | 525.0                                                | 4549.2                      |
| Small parts                    |                                       | MB812        | SILBERDOLLAR FEIN                                      | 516.6                                                | 5065.8                      |
| 育量 5.42 L 250 mi test sprayout | LACK                                  | MB571        | TIEFSCHWARZ                                            | 132.6                                                | 5198.4                      |
| *                              |                                       | MB008        | METALLIC ADDITIV                                       | 35.9                                                 | 5234.3                      |
| の<br>ウ 小型車 中型車 大型車             |                                       |              |                                                        |                                                      |                             |
|                                | 保存<br>の × V                           |              |                                                        | 5.415 L                                              | ~                           |

#### 3.4. 個人データにコピー

「コピー」のアイコン をクリックすると、表示されている配合がコピーでき、編集してオリジナル配合が作成できます。個人配合に保存する際、警告が表示されます。 個人配合に関しては、お客様の責任でお願い致します。 個人配合は「P(パーソナル)」の表示で示され総合検索にも表示されます。

#### 3.5. スケールへ

27-11

「スケールへ」のアイコン スケートのモジュールが開きます。 スケールのアイコンが表示されない場合は、スケールに接続されていませんので設定が必要です。 (スケールの接続、設定については環境設定のマニュアルをご参照ください。)

# 3.6. 印刷

●このファイルは PDF ですので、PC に「Adobe Acrobat Reader 」のインストールが必要になります。

「印刷」のアイコン をクリックすると、そのカラーコードの全てのデータが表示されます。 印刷したいデータを選ぶ。(下記の①か②のどちらかを選ぶ)

①右下のプリンターアイコン⑦をクリックする。(1種類の重量配合で印刷)

②プリンターアイコン右の 🥅 アイコン ④をクリックする。(5 種類の重量配合で印刷)

| Multip       | le formula | print   | 「≡」→「言        | 没定」→「Fx配合」                                         | で「複数の配合印刷をす                     | ⊦る」を ON I | こした場  | 合の画面       |                              |
|--------------|------------|---------|---------------|----------------------------------------------------|---------------------------------|-----------|-------|------------|------------------------------|
|              | バネル番号      | Variant | サンフ*ルモデ*ル     | Local serial number                                | 塗料システム                          | カラーホ*ックス  | 地域·国別 | 日付         |                              |
|              | 991713     | GE      | SIENTA - 2015 |                                                    | STANDOBLUE BASECOAT             |           | JAPAN | 2016/01/26 | 💕 📫 💷                        |
|              | 991713     | GE      | SIENTA - 2015 |                                                    | STANDOX BASISLACK               | -         | JAPAN | 2018/05/31 | 🕅 M 📩 🖬                      |
|              | 905925     | GE.H    | SIENTA - 2015 |                                                    | STANDOBLUE BASECOAT             | -         | JAPAN | 2017/01/20 | 💕 🔂 🖬                        |
|              | 905925     | GE.H    | SIENTA - 2015 |                                                    | STANDOX BASISLACK               | -         | JAPAN | 2016/10/20 | 🔟 💕 🥵 💷                      |
|              | 991919     | R.D     | SIENTA - 2015 |                                                    | STANDOBLUE BASECOAT             | -         | JAPAN | 2016/06/21 | 💕 d <sup>‡</sup> 💷           |
|              | 991919     | R.D     | SIENTA - 2015 |                                                    | STANDOX BASISLACK               | -         | JAPAN | 2016/06/21 | 💕 d <sup>‡</sup> 💷           |
| $\checkmark$ | 956542     | S!GE    | SIENTA - 2016 |                                                    | STANDOX BASISLACK               | -         | JAPAN | 2018/07/06 | M 🗗 🔂 🗖                      |
| $\checkmark$ | 956542     | S!GE    | SIENTA - 2016 | Do you want to open or<br>Name: Form<br>Type: .pdf | save this file?<br>Ja-Multi.pdf |           |       | 2018/04/25 | - <b>i i i i i i i i i i</b> |
|              |            |         |               | Always ask before openir                           | Open Save                       | Cancel    |       | 3          | K 🔒 🖿                        |

「ファイルを開く(Open)」か「保存(Save)」か選択できます。

# 3.7. 5種類の重量·容量の印刷(0.25L,0.5L,0.75L,1L,2L)

●このファイルは PDF ですので、PC に「Adobe Acrobat Reader」のインストールが必要になります。

|       |                   | 個別重量(g) |            |                       |          |       |
|-------|-------------------|---------|------------|-----------------------|----------|-------|
| Mix   | 詳細                | 0.25 l  | 0.5 l      | 0.75 l                | 1        | 2     |
| PE828 | BRAUN             | 106.2   | 212.4      | 318.6                 | 424.8    | 849.6 |
| MB576 | BRILLANTROT       | 52.6    | 105.2      | 157.8                 | 210.4    | 420.8 |
| PE805 | TIZIANROT         | 27.0    | 54.0       | 80.9                  | 107.9    | 215.8 |
| MB883 | MARON             | 24.3    | 48.5       | 72 8                  | 97 0     | 10/ 0 |
| MB812 | SILBERDOLLAR FEIN | 23.9    | Do you war | nt to open or save th | is file? |       |
| MB571 | TIEFSCHWARZ       | 6.1     |            | Name: Formula-Multi   | .pdf     |       |
| MB008 | METALLIC ADDITIV  | 1.7     |            | iypepui               |          |       |

「ファイルを開く(Open)」か「保存(Save)」か選択できます。 🛛 🖂 Always ask before opening this type of file

配合に追加する製品(マット・シンナー類等)の量は、色の配合に追加する分を設定します。 スケールで計測することも可能です。 配合を選択し、「製品配合」のアイコン をクリックします。 次の画面には塗料の種類を選択する項目が出てきます。 必要な項目「タイプ」「仕様」「シンナー」「硬化剤」を選びます。「✔(OK)」をクリックすると、追加の製品配合 が表示されます。

| クイック選択を選ぶ         | クリックセレクトの保存      | 9-1        | ,-<br>~ T       | OPCOAT 🗸 | 製品<br>BASIS |           | ~         |
|-------------------|------------------|------------|-----------------|----------|-------------|-----------|-----------|
| Spray Temperature | タイプ              |            | 仕様              | Hardener |             | Thinner   |           |
| Any               | 1. STAND         | ARD        | STD-HS          |          | HS 5-15     | 2         | 2K 15-25  |
| 5 - 10°C          | 2. ACTIVA        | TED        | STD-MS          |          | HS 15-25    | 2         | 25-35 K   |
| 10 - 15°C         | K9020            |            |                 |          | HS 20-30    |           |           |
| 15 - 20°C         | K9030            |            |                 |          |             |           |           |
| 20 - 25°C         | K9040            |            |                 |          |             |           |           |
| 25 - 30°C         | K9050            |            |                 |          |             |           |           |
| 30 - 35°C         | K9430            |            |                 |          |             |           |           |
| 35 - 40°C         | K9450            |            |                 |          |             |           |           |
| > 40°C            | K9520            |            |                 | 1        |             |           |           |
|                   | K9530            | クリックセレクトのイ | <sup>呆存</sup> X |          |             |           |           |
|                   | K9560            |            |                 |          |             |           |           |
| 20 - 25°C         |                  | 名前         |                 | 100.00 % | 2.00        | 1.00      | 5.00 %    |
| -                 |                  | k9050      | 1               |          |             |           |           |
| ホ* ットライフ: 1 hr.   | - 1 hr. 30 mins. |            | •               |          |             |           |           |
| 10252             |                  |            |                 |          |             |           |           |
|                   |                  |            | <b>x</b> 🗸      |          |             |           |           |
|                   |                  |            |                 | 1/00/50  | 100050      | HC 20, 20 | 01/ 45 05 |
|                   |                  |            |                 | K9050    | K9050       | HS 20-30  | 2K 15-25  |

3.8.1. クイック選択を作成する(頻繁に使用する製品配合)

頻繁に使用するコンビのものがありましたら、名前を付けて保存することができます。

①「タイプ」「仕様」「シンナー」「硬化剤」等を選びます。

②「クイック選択を選ぶ」の右の「+(クイックセレクトの保存)」アイコンをクリックする。

③設定された製品配合に名前を入力する。「✔(保存)」をクリック

次回お使いの際、「製品配合」→「クイック選択を選ぶ」より保存した製品配合を選び「✔(OK)」クリックすると 追加製品配合が表示されます。

| <        |                                                    | 2   JAPAN   STANDOX BASISLACK   2018/07/06 | i                                      |
|----------|----------------------------------------------------|--------------------------------------------|----------------------------------------|
| 原色詳細     | メッセーン* (4)                                         |                                            |                                        |
| CUSTOME  | ER/SERVICE FORMULA - PLEASE CHECK   FC 2 = フィラーグレ- | USE LABELS WITH CLP HAZARD SYMBOL "DEAD T  | REE"   WARNING IRRITANT -XI- NECESSARY |
| Mix      | 詳細                                                 | 個別重量(g)                                    | 積算重量(g)                                |
|          | <del>:</del>                                       | 缶の風袋 + ミキシングスティック                          |                                        |
| PE828    | BRAUN                                              | 1463.6                                     | 1463.6                                 |
| MB576    | BRILLANTROT                                        | 725.0                                      | 2188.6                                 |
| PE805    | TIZIANROT                                          | 371.7                                      | 2560.3                                 |
| MB883    | MARON                                              | 334.0                                      | 2894.3                                 |
| MB812    | SILBERDOLLAR FEIN                                  | 328.7                                      | 3223.0                                 |
| MB571    | TIEFSCHWARZ                                        | 84.4                                       | 3307.4                                 |
| MB008    | METALLIC ADDITIV                                   | 22.9                                       | 3330.3                                 |
|          |                                                    | 混ぜる                                        |                                        |
| HS 20-30 | STANDOX 2K HARDENER HS 20-30                       | 316.8                                      | 931.8                                  |
|          |                                                    | 混ぜる                                        |                                        |
| 2K 15-25 | STANDOX THINNER 2K 15-25                           | 43.8                                       | 975.6                                  |
|          | <br>₽¯*₁フォーユ                                       | -スです。よくかき混ぜてください。                          |                                        |

# 4. 色データを比較グループに追加

配合表示画面の右上のアイコン

罕服 1 1

|    | でえペクトロデータとオフィシャルデータの色比較ができます。 |
|----|-------------------------------|
| 50 |                               |

①スペクトロデータと比較するオフィシャルデータ配合を 検索し登録する(グループ登録/オフィシャルデータ)

| 色データを比較グループに追加                                   |   |
|--------------------------------------------------|---|
| ○ 既存かループに追加 →データ追加する場合                           | × |
| ●新しいが⊩プに追加<br>Name your group, ユニューノニットルト・ナーフォ目へ |   |
| →新しくテーダ作成する場合                                    | × |

②「ツール」→「スペクトロ 1TOX」にて登録した グループを選択し「Edit group」にてスペックトロデータを 登録する。(グループ登録/スペクトロデータ)

| # 日付 名前 2019100名前                             | メーカー名  | J-1* |
|-----------------------------------------------|--------|------|
| 9886440 2018/07/06 0:00 RED STANDOX BASISLACK | ΤΟΥΟΤΑ | 3T8  |

③登録されたスペクトロデータとオフィシャルデータの比較ができます。

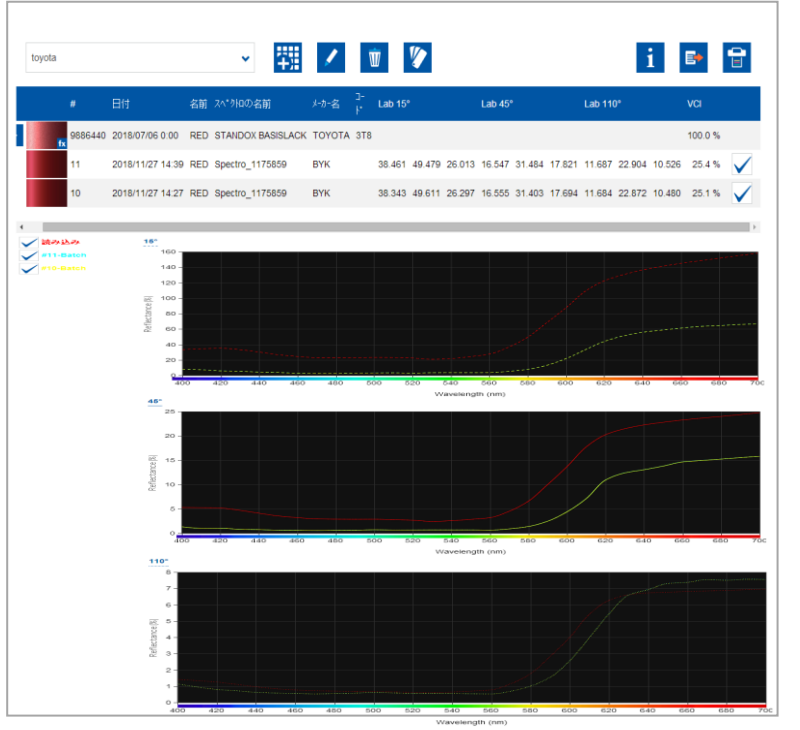

\*詳細使用方法につきましては「④スペクトロの使用方法」をご覧ください。

# 5. カラー情報

>

罕用 i 🏷 カラ 配合表示画面の右上のアイコン

でカラー情報を確認できます。

| fx            |         |         |         |      |
|---------------|---------|---------|---------|------|
| カラー名          | 地址或・国房川 | モデル     | 地址或・国房市 | 年式   |
| RED           | GLOBAL  | COASTER | CHINA   | 2017 |
| 橙红金属色         | CHINA   | SIENTA  | JAPAN   | 2015 |
| 会社名           | 地域·国別   | SIENTA  | JAPAN   | 2016 |
| τογοτα        | GLB     |         |         |      |
| 丰田            | CHN     |         |         |      |
| □- <b>ŀ</b> * | メッセーシ*  |         |         |      |
| 378           |         |         |         |      |
| アフェリケーションコート。 |         |         |         |      |
| 外装色のみ         |         |         |         |      |

### 6. 他の配合と比較

| 配合詞                                                  | 表示画面のれ            | ョ上のアイコン      | ・<br>他の                 | <b>②</b><br>配合と比較             | で、チップの比較ができます。                                    |
|------------------------------------------------------|-------------------|--------------|-------------------------|-------------------------------|---------------------------------------------------|
| 他の聖命と1<br>89 - 病<br>antifector A<br>Variant Gal- (1) | iten i folio a    |              | NA RUGE IN CODAL I N.MY | -                             | チップのシミュレート画面で、比較できます。<br>「Lab 値」と「粗さ」をベースにしたものです。 |
|                                                      | 1                 | ₩ <b>6</b> . | (e                      | ₽ <b>`</b> ढ₹ ■<br>2)         | どちらかの配合を選んで①か②の「✔」をクリック                           |
| Mix                                                  | RF SER            | Variant      | GE   2 COAT   2' 印ス     | Variant S!GE   2 COAT   १° ⊓⊼ | すると、クリックした万の配合が戻った画面で表示                           |
| MB576                                                | BRILLANTROT       |              |                         | 424.8<br>210.4                | されます。                                             |
| PE805                                                | TIZIANROT         |              |                         | 107.9                         |                                                   |
| MB883                                                | MARON             |              |                         | 97.0                          |                                                   |
| MB812                                                | SILBERDOLLAR FEIN |              |                         | 95.4                          |                                                   |
| MB008                                                | METALLIC ADDITIV  |              |                         | 24.0                          |                                                   |

\* 粗さのデータが無い場合もありますので、その際は色味と配合にてご確認をお願いいたします。